# **Goway Sydney Groups Training Manual**

## September 2019

### **Contents:**

#### Part 1 – PCM's

| ٠        | Selectir                             | ng PCM    |                     | 3       |  |
|----------|--------------------------------------|-----------|---------------------|---------|--|
| Part 2 - | - Enterir                            | ng a New  | РСМ                 |         |  |
| •        | PCM Header                           |           |                     |         |  |
| •        | Pax Details                          |           |                     | 4 - 7   |  |
| •        | Inserting services 8                 |           |                     |         |  |
| •        | Inserting services with extras 9 - 1 |           |                     |         |  |
| •        | Hidden fee 11 - 1                    |           |                     |         |  |
| •        | Service Insert Screen Options 13     |           |                     |         |  |
| •        | Service Insert Tabs 14 - 1           |           |                     | 14 - 19 |  |
|          | 0                                    | Scroll Se | ervices             | 14      |  |
|          | 0                                    | Held Se   | rvices              | 15      |  |
|          | 0                                    | Rates     |                     | 16      |  |
|          | 0                                    | Service   | details             | 17      |  |
|          | 0                                    | Notes     |                     | 18      |  |
|          | 0                                    | Vouche    | r                   | 19      |  |
|          | 0                                    | Pickup/   | Dropoff Tab         | 20      |  |
| •        | Cost summary 21                      |           |                     |         |  |
| •        | Markup                               | os/comm   | issions             | 22      |  |
| •        | Sending                              | g quotati | on message to agent | 23 - 27 |  |

#### Part 3 - Amending a PCM

| Finding & Recalling a PCM       | 28                                                                                                    |
|---------------------------------|----------------------------------------------------------------------------------------------------|
| Deleting a Service Line         | 29                                                                                                    |
| Service Details                 | 30                                                                                                    |
| Change a Service Cost           | 31                                                                                                    |
| Changing Pickup/Dropoff Details | 32                                                                                                    |
| Changing Voucher Text Details   | 33                                                                                                    |
| Viewing Enquiry Notes           | 34                                                                                                    |
| Service Notes                   | 34                                                                                                    |
| Utilities                       | 35                                                                                                    |
|                                 | Finding & Recalling a PCM<br>Deleting a Service Line<br>Service Details<br>Change a Service Cost<br>Changing Pickup/Dropoff Details<br>Changing Voucher Text Details<br>Viewing Enquiry Notes<br>Service Notes<br>Utilities |

| Part 3 – Quoting             |           |  |  |  |  |
|------------------------------|-----------|--|--|--|--|
| New Quote                    | . 36      |  |  |  |  |
| Files and Pasting            | . 37      |  |  |  |  |
| Re-quoting                   | . 38      |  |  |  |  |
| Part 4 – Group Bookings      |           |  |  |  |  |
| Selecting Group Book         | . 39      |  |  |  |  |
| Entering a New Booking       | . 39 - 40 |  |  |  |  |
| Add New Booking Wizard       | 41        |  |  |  |  |
| Pax Configurations           | 42        |  |  |  |  |
| Header Details               | . 43      |  |  |  |  |
| Inserting a PCM              | 44 - 45   |  |  |  |  |
| Sending a Booking Request    | 46 - 49   |  |  |  |  |
| Message Codes                | . 49      |  |  |  |  |
| Service Status               | . 50      |  |  |  |  |
| Pastings                     | . 51 - 53 |  |  |  |  |
| Part 5 – Agent Confirmations |           |  |  |  |  |
| Sending Agent Confirmations  | . 54 – 55 |  |  |  |  |
| <b>Part 6 – Invoicing</b>    |           |  |  |  |  |
| Part 7 – Balancing the file  |           |  |  |  |  |

#### PCM's

#### Selecting PCM.

To enter into **PCM's** for the first time, select **Operations** and then double click on **PCM**. After selecting for the first time, PCM will then appear in your **'Most Recent'** application.

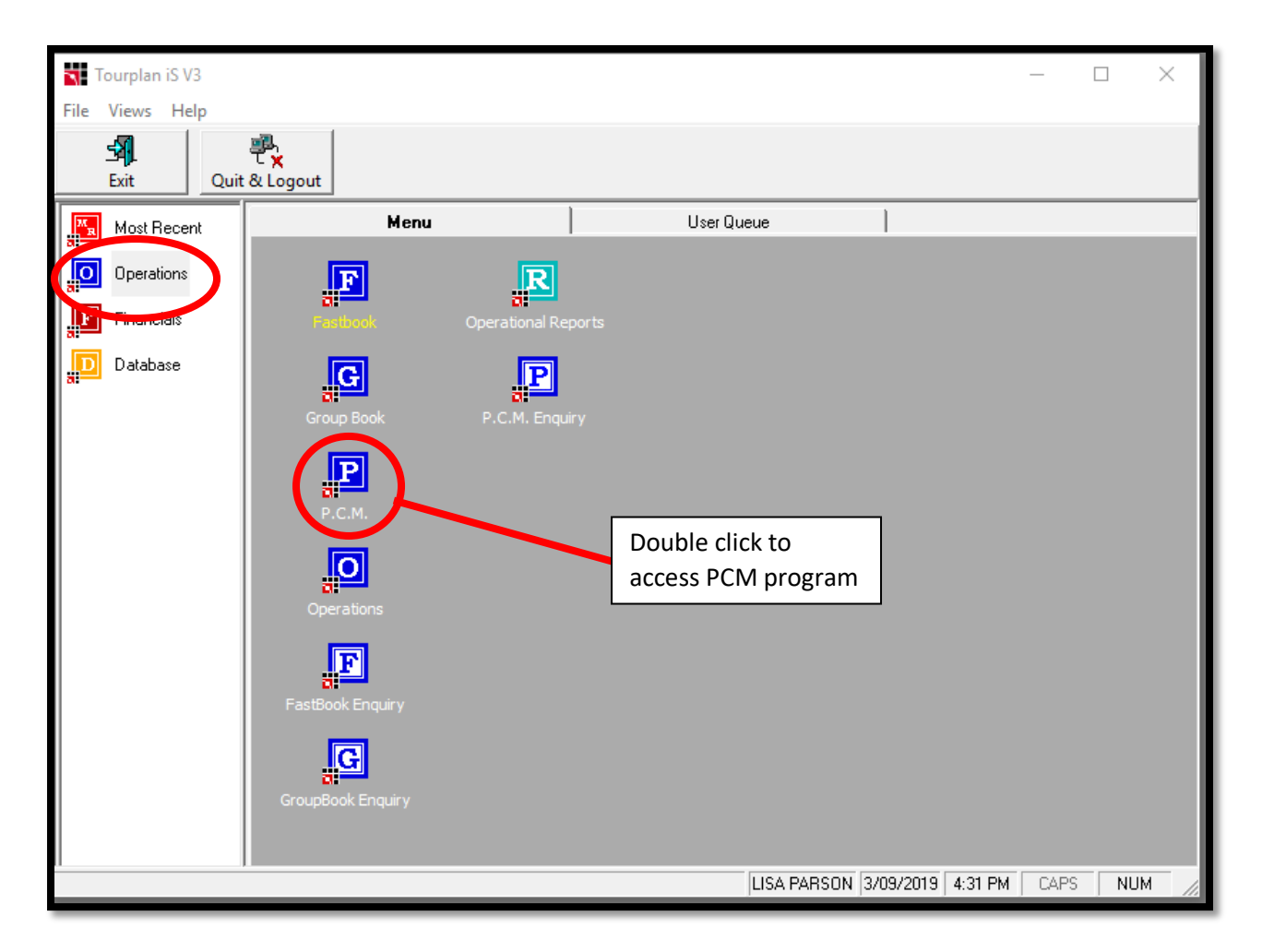

**NOTE**: In Tourplan, it is possible to have more than one application open at one time, which is very useful. You can be working in PCM and have Database Enquiry and Group Book open at the same time, so you can refer to these if need be.

#### Entering a new PCM

#### **PCM Header**

To enter a new PCM, click INSERT on the top button bar to start the 'PCM Wizard'.

The Wizard will guide you through the three sections of the Booking Header, which need to be completed before any services can be entered. The Booking Header contains all the information about the booking eg: Booking Name, Agent, Consultant, Pax Travelling, etc.

| P Dro Costad Madula                                                         |                                                                                                    |                                     |                                           |  |  |
|-----------------------------------------------------------------------------|----------------------------------------------------------------------------------------------------|-------------------------------------|-------------------------------------------|--|--|
|                                                                             |                                                                                                    |                                     |                                           |  |  |
| Previous Next Fin                                                           | d Clear Insert Save Delete                                                                            | Paste Send                          | Exit                                      |  |  |
| Cost Summary<br>- Setup<br>B-Service List                                   | Name Agent                                                                                            | Travel Date 03 Sep 19<br>Consultant | ▼ Status                                  |  |  |
| Markups/Commissions     B-Documentation                                     | Add New PC <mark>M Wizard</mark>                                                                      |                                     | <u>B</u> ack <u>F</u> orward <u>E</u> xit |  |  |
| ⊞-Utilities<br>⊞-Notes<br>- Package Option<br>- Contacts<br>- Message/Queue | Name   Travel Date   Status   QU   Quote   Agent   Click 'insert' to start   the PCM Wizard   SubCode |                                     |                                           |  |  |
| Inserting New PCM Entry                                                     |                                                                                                    | LISA PARSON 3/09/2019 4:3           | 39 PM CAPS NUM                            |  |  |

After clicking **INSERT**, the 'Add New PCM Wizard' Screen above will appear.

| =           |                                                                                  |
|-------------|----------------------------------------------------------------------------------|
| Name        | Type in the PCM Name (If ROW, use the name of the agent and the group name)      |
| Travel date | The date they first arrive in OZ or NZ                                           |
| Status      | This automatically defaults to QU and you can leave it like that on quote status |
| Agent       | Agent North America bookings use GGCAUD for Australia & GGZNZD for New           |
|             | Zealand                                                                          |
|             | ROW bookings use GROAUD for Australia and GRONZD for New Zealand                 |
| Currency    | This will default to AUD or NZD depending on the agent you choose so double      |
|             | check you have the right agent code for the right country.                       |
| Subcode     | Leave blank.                                                                     |
|             |                                                                                  |

Click **FORWARD** to go to the next screen.